## UNIVERSITY OF GRAZ

treffpunkt sprachen - Centre for Language, Plurilingualism and Didactics

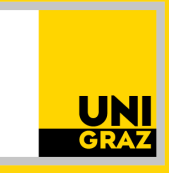

## HOW TO ENTER YOUR DEGREE PROGRAMME

Instructions for Students

## Contact

Secretary ⊠ **treffpunktsprachen@uni-graz.at** Johann-Fux-Gasse 30, 8010 Graz +43/(0)316/380–2493 Monday to Friday 10 am – 12 pm treffpunktsprachen.uni-graz.at Enter your degree programme (e.g., UB 033 665 Molecular Biology Bachelor's programme) in order to be registered in UNIGRAZonline.

For this purpose, take the following steps:

- **1.** Open our <u>online platform</u> in your browser.
- 2. Log in with your UNIGRAZonline student data.

| O Students / Staff (UNIGRAZonline)                      |  |
|---------------------------------------------------------|--|
| O External persons                                      |  |
| Registration<br>Forgot your user data: Request password |  |

 Once you have logged in, click on 'edit user data' below the 'Log out' button.

| User Data                  |  |  |  |
|----------------------------|--|--|--|
| Username: <b>24example</b> |  |  |  |
| Logout                     |  |  |  |
| Change user data           |  |  |  |
| Invoice address            |  |  |  |

 Scroll down and enter under "degree programme" the degree programme in which you would like to receive ECTSpoints for your language course.

| Study                   |                                                                     |  |
|-------------------------|---------------------------------------------------------------------|--|
| Anglistik/Amerikanistik |                                                                     |  |
| 🗹 You h                 | ereby acknowledge that you agree with our <u>Privacy Policy</u> . * |  |
| <b>e.g.,</b> U          | B 033 665 Molecular Biology Bachelor's programme                    |  |
| Send                    |                                                                     |  |
| ∧ <del>(t</del> or o    | stering all required data about the                                 |  |

- After entering all required data, check the box below and click "send".
- **6.** After successfully editing your user data, you will see this message:
  - User data edited successfully!

User data has been changed successfully!

General information: Although we strive to cater to any needs you might have, it is essential to contact us in a timely manner. Please direct your questions of any kind as soon as possible to **treffpunktsprachen@uni-graz.at.** 

**IMPRESSUM:** responsible for the content: treffpunkt sprachen / University of Graz © 2024. Photo: Adobe Stock. Subject to change.